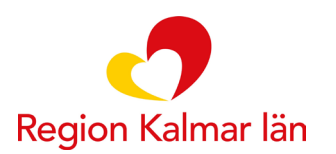

## Lathund för export i formulärhanteringen

Detta dokument används av vårdpersonal som ska följa upp hälsodeklarationer inför operation som mottagits i formulärhanteringen och ska exporteras till G-mapp.

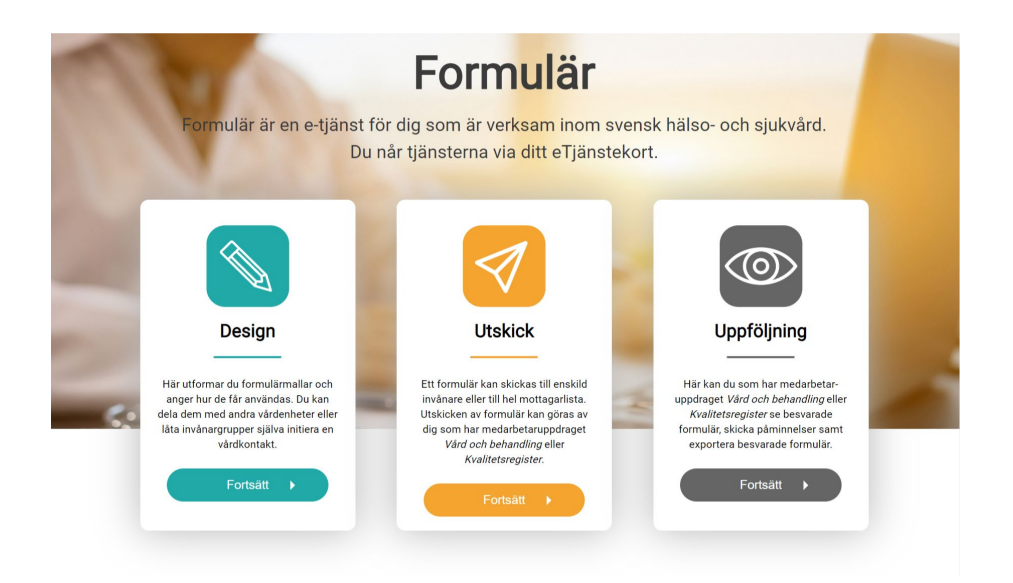

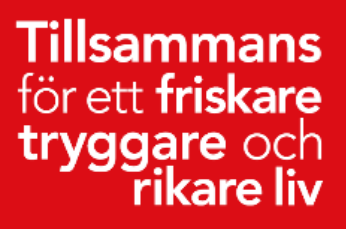

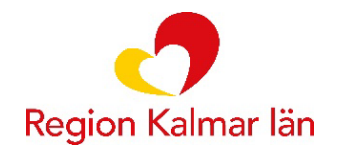

## Exportera ut formulär

- 1. Gå till: <u>https://personal.formular.1177.se</u>
- 2. Välj Uppföljning, logga in med ditt SITHS-kort.
- 3. Markera de formulär som du vill exportera till G-mappen. Du markerar formulären i kryssrutorna längst till vänster.
- 4. Klicka sedan på Exportera

|    | Alla formulär                                | Påminnelser       | Formulär markerad | le för gallring         |                   |
|----|----------------------------------------------|-------------------|-------------------|-------------------------|-------------------|
|    | Formulär                                     |                   |                   | Formulärstatus          |                   |
|    | Välj                                         |                   |                   | Välj                    |                   |
|    | Utskickad / initierad av                     |                   |                   | Utskickad (ÅÅÅÄ-MM-DD)  |                   |
|    | Välj                                         |                   |                   | 🗸 🗸 From                | 🛗 🛛 Tom           |
|    |                                              |                   |                   |                         | (4) Exportera (1) |
|    | 25 V Forsta   Foregaende   1   Nasta   Sista |                   |                   |                         |                   |
| 3) | Personnummer 🕈                               | Namn              | Formulär 🗢        |                         | Utskic            |
|    | 191212121212                                 | Tolvan Tolvansson | Boka video        | möte v.1                | Pernill           |
|    | 191212121212                                 | Tolvan Tolvansson | Hälsodekla        | ration hälsosamtal v.13 | Pernill           |

5. Du får nu upp olika alternativ låt den nedersta kryssrutan *Visa endast följdfrågor som har visats för invånaren* vara ifylld.

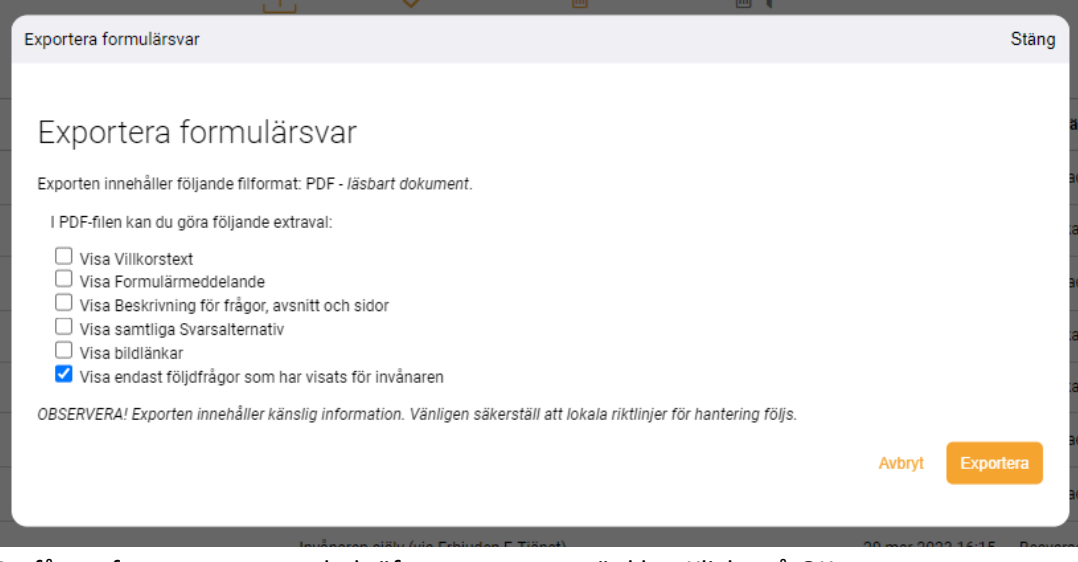

6. Du får nu fram en ruta som bekräftar att exporten är klar. Klicka på OK.

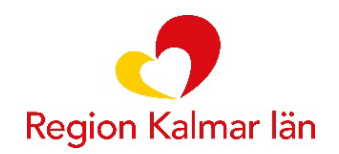

## Hitta och skriv ut exporterade formulär

- 1. Öppna Utforskaren
- 2. Gå till G:\HSF\_Hälsodeklaration\_Inför\_Operation
- 3. Välj den klinik som avses. Alltså den klinik som formuläret till invånaren är skickat ifrån.
- 4. I filnamnet ser du invånarens personnummer.
- 5. Öppna PDF:en och skriv ut hälsodeklarationen.

Obs! Det kan ta upp till 3 minuter innan filen finns på *G*:\*HSF\_Hälsodeklaration\_Inför\_Operation*.

## Gallra formulär i mappen

Respektive klinik ska ha säkerställt en ansvarig person som rensar samtliga formulär som ligger i mappen. Det är upp till respektive klinik att ta fram en rutin för detta.